## ERSTES ETAPPENZIEL

Ein Etappenziel ist ein Zwischenstopp zwischen der derzeitigen Position und dem Fahrtziel.

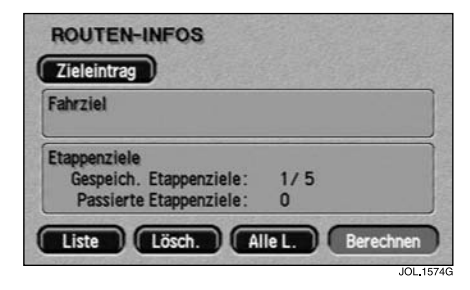

Nachdem **Et.-Ziel** zum ersten Mal auf dem Bildschirm für die Bestätigung des Fahrtziels ausgewählt wurde, wird die eingegebene Adresse als erstes Etappenziel gespeichert und, wie oben gezeigt, der Bildschirm "Routen-Infos" angezeigt. Der Bildschirm zeigt außerdem Einzelheiten zum Fahrtziel an (sofern eingegeben).

 Zur Eingabe eines weiteren Etappenziels (oder des Fahrtziels) Zieleintrag berühren. Das Menü "Etappenziel Eintrag" wird angezeigt, siehe MENÜ "ETAPPENZIEL EINTRAG" auf Seite 85.

## Bearbeiten von Etappenzielen

Für Informationen über die Verwendung der Tasten Liste, Lösch. und AlleL. siehe FAHRT-UND ETAPPENZIEL auf Seite 107.

## ZUSÄTZLICHE ETAPPENZIELE

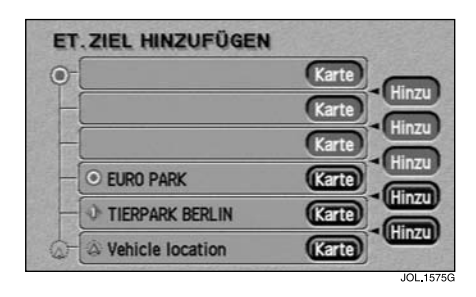

Nachdem **Et.-Ziel** erneut auf dem Bildschirm für die Bestätigung des Fahrtziels ausgewählt wurde, wird der Bildschirm "Et. Ziel hinzufügen" angezeigt. Auf diesem Bildschirm werden die bereits eingegebenen Etappenziele und das Fahrtziel (sofern eingegeben) aufgeführt.

 Die betreffende Position in der Liste f
ür das hinzuzuf
ügende Etappenziel ausw
ählen und die entsprechende Hinzu Taste ber
ühren.

Der Bildschirm "Routen-Infos" erscheint erneut, diesmal mit der Anzahl der eingegebenen Etappenziele. Über diesen Bildschirm kann ein weiteres Etappenziel oder das Fahrtziel eingegeben sowie die Routenberechnung gestartet werden.

## Kartenposition

 Zur Anzeige der Lage eines Etappenziels oder des Fahrtziels auf der Karte die betreffende Karte-Taste berühren.